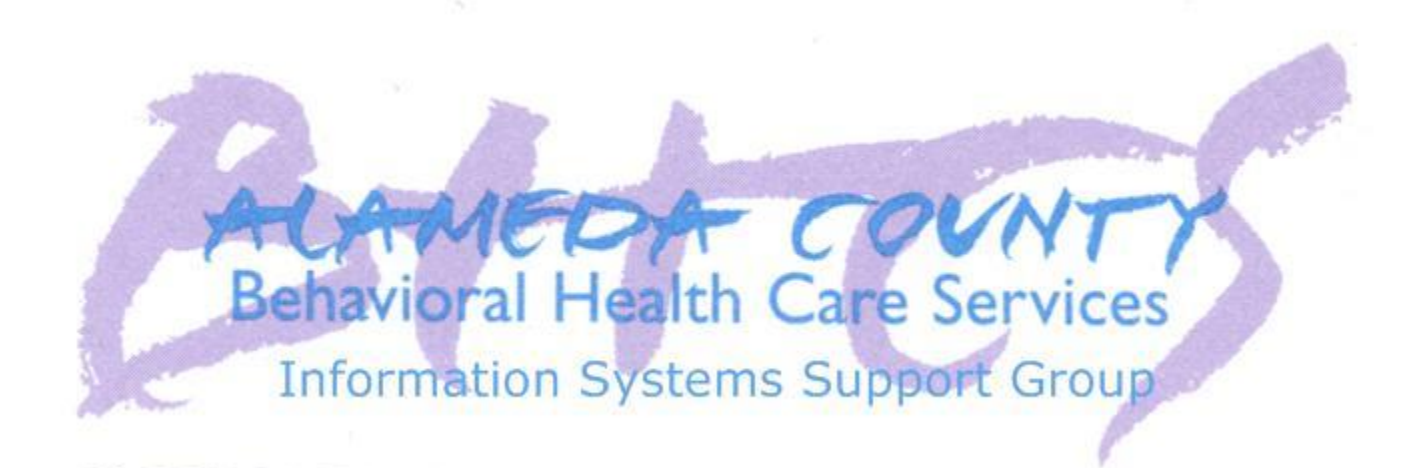

# **Contracted Providers**

## Accessing the BHCS Network Completing the Monthly Staff Attestation Form Completing a Staff Request Form

### **Mission Statement:**

To maximize the recovery, resilience and wellness of all eligible Alameda County residents who are developing or experience a serious mental health, alcohol or drug concern.

> Created by: BHCS IS Support Group November 7, 2016 Version 1.6

## Monthly Staff Change Attestation E-Form

This document indicates the procedures for completing the Monthly Staff Change Attestation form which must be completed by all providers **no later than the 15<sup>th</sup> of each month for the prior month**. The monthly attestation form notifies the BHCS of any changes to your Staff (new, departed or updated) that took place within your respective organization during the prior month. The Attestation e-Form is to be completed by both Mental Health and Substance Use Disorder clinics.

## **OIG Exclusion List Background**

In order to comply with Federal law, Behavioral Healthcare Services will not employ or contract with any persons or entities who are excluded from participating in providing items and/or services billed to Federal health care programs, such as Medicare, Medi-Cal, and all other Federal health care programs. <u>Behavioral Healthcare Services receives Federal funding for administrative operations as well as direct client care. Therefore, Behavioral Healthcare Services must monitor all employees, contracted staff, contracted entities and paid interns to ensure persons are not on the Exclusion list. This is the procedure for how to update your active staff roster using the online forms developed by BHCS Information Services (IS). You are required to update this roster when any changes in your staffing occur, including the addition, removal or retirement of any staff with functions described within the OIG Policy. Failure to accurately record these changes will result in the loss of Federal funding for any activities performed by staff that are discovered to be on the OIG list but were not properly reported on your active staff roster.</u>

### **Electronic Form Requests (E-Forms)**

E-Forms are web based data entry forms that are similar to PDF forms but are accessed via your web browser (Internet Explorer or Google Chrome). E-Forms are dynamically created and can change based upon the input of the user. Once the E-Form is submitted, the form is automatically emailed to the IS Support Help Desk for processing (no faxing or manual emailing is required).

## **Accessing E-Forms (Web Portal Users)**

Approved Contractors and CBO users (Community Based Organizations) can access the various E-Forms via the BHCS Web Portal. This is the same access point from which Clinician's Gateway and INSYST screens are accessed.

1. Log on to the BHCS Web Portal from your browser:

### https://go.bhcsportal.org/vpn/index.html

2. Enter your Username and Password in the appropriate fields and select "**Log In**". Each organization must have at least one or more individuals with access rights.

| ← → C ☆ ▲ https://go.bhcsportal.org/vpn/index.htm | 1            |                                                                                                    | * 🛛 : |
|---------------------------------------------------|--------------|----------------------------------------------------------------------------------------------------|-------|
|                                                   |              |                                                                                                    |       |
|                                                   |              |                                                                                                    |       |
|                                                   |              |                                                                                                    |       |
|                                                   |              |                                                                                                    |       |
|                                                   |              |                                                                                                    |       |
|                                                   |              |                                                                                                    |       |
| Citrix <b>Receiver</b>                            | Please log o | n de la la companya de la companya de la companya de la companya de la companya de la companya de la companya d |       |
|                                                   | User name:   | Klines                                                                                                    |       |
|                                                   | Password:    |                                                                                                    |       |
|                                                   |              | Log On                                                                                                    |       |
|                                                   |              |                                                                                                    |       |
|                                                   |              |                                                                                                    |       |

3. If necessary select "detect Receiver" at the Citrix menu.

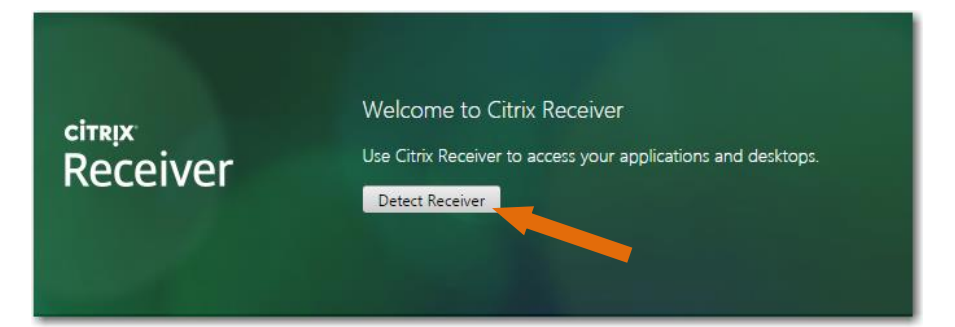

4. If necessary, select "I agree.." and then download the receiver. If already installed, select "Already Installed".

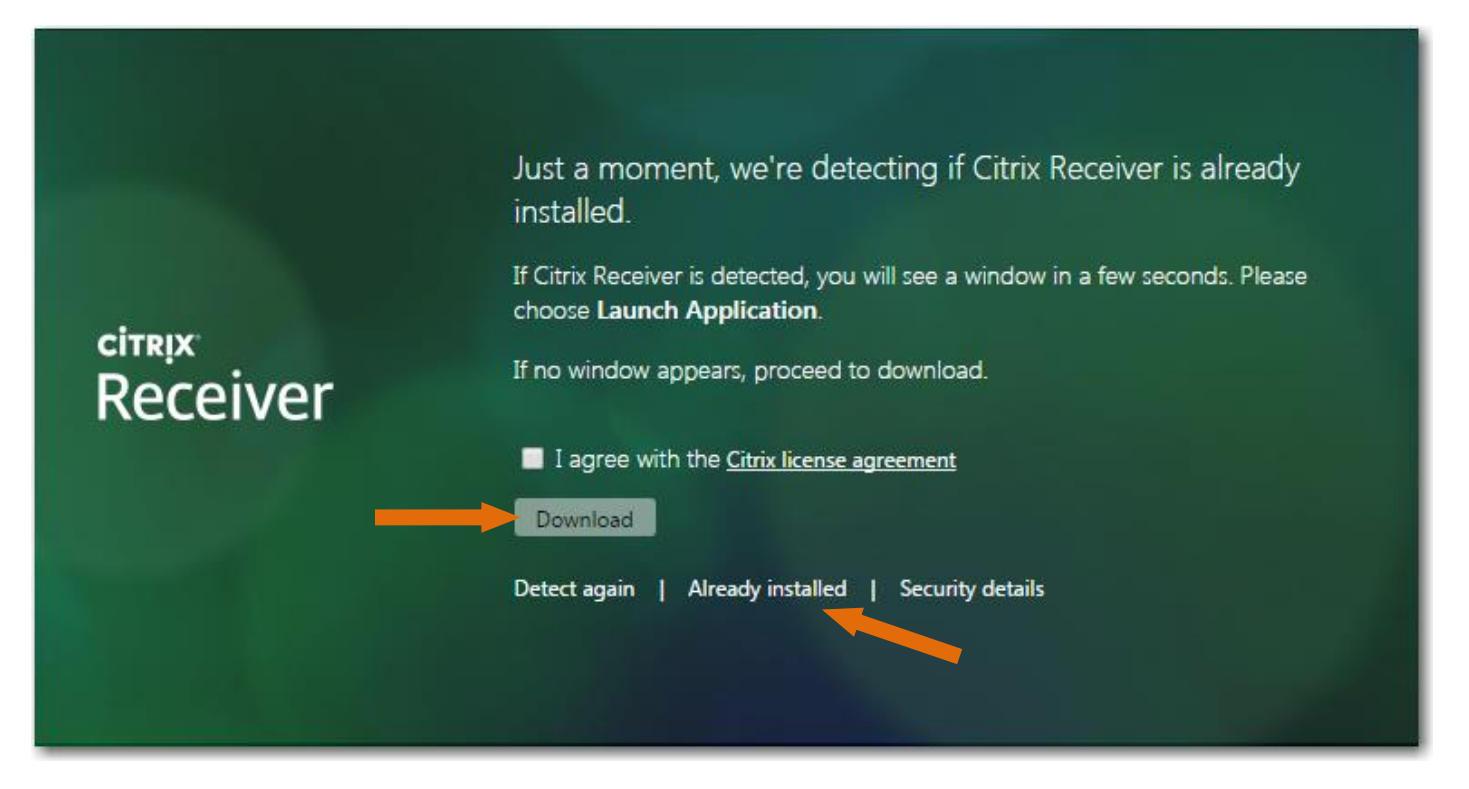

5. Click on the "Apps" link.

| Citrix Receiver*                                              | Steve Kline 👻 🔍 |                |
|---------------------------------------------------------------|-----------------|----------------|
|                                                               |                 |                |
|                                                               |                 |                |
|                                                               |                 |                |
|                                                               |                 |                |
|                                                               |                 |                |
| BHCS Desktop                                                  |                 |                |
|                                                               |                 |                |
|                                                               |                 |                |
| Apps Desktops                                                 |                 |                |
|                                                               |                 |                |
| © 2013-2016 Citrix Systems, Inc. All rights reserved.   Third | I Party Notices | and the second |

- 6. From the "App" menu of the Web Portal, click on the link to the "E-Forms" App.
- 7. This will download an "xxxxx.ica" file that needs to be run in order to access the E-Forms page.

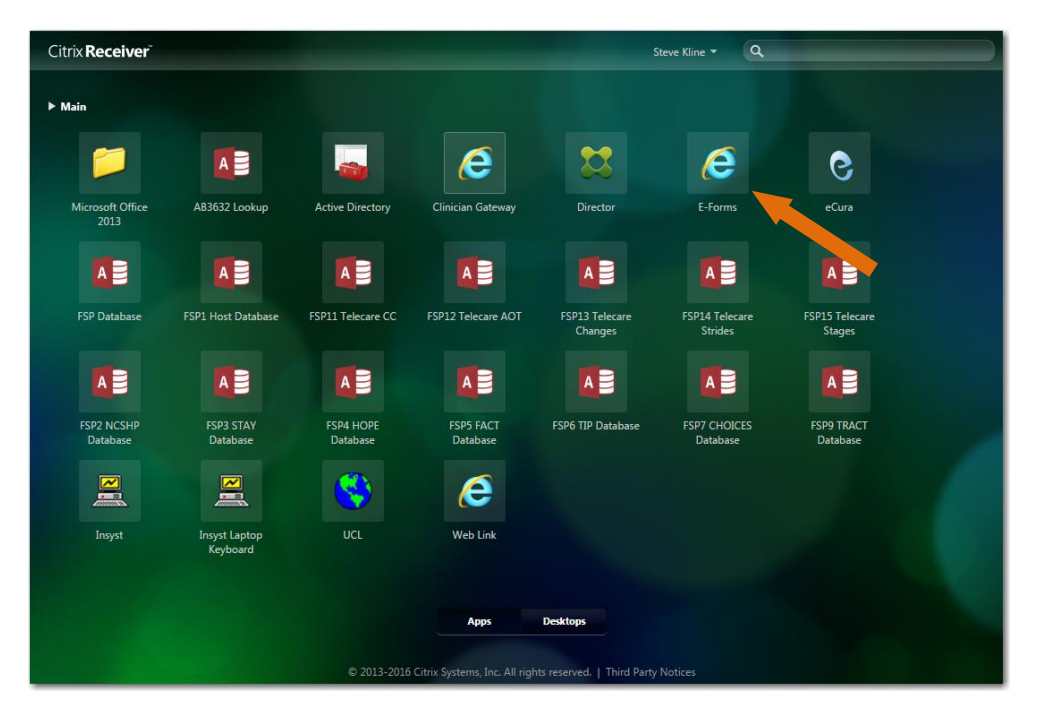

8. Click on the "xxxx.ica" item to run the Citrix connection to access the forms page.

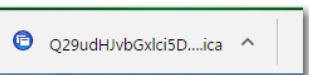

- 9. The E-Forms page contains various online forms that can be completed.
- 10.Select the "*Monthly Staff Change Attestation*" from the list of available forms.

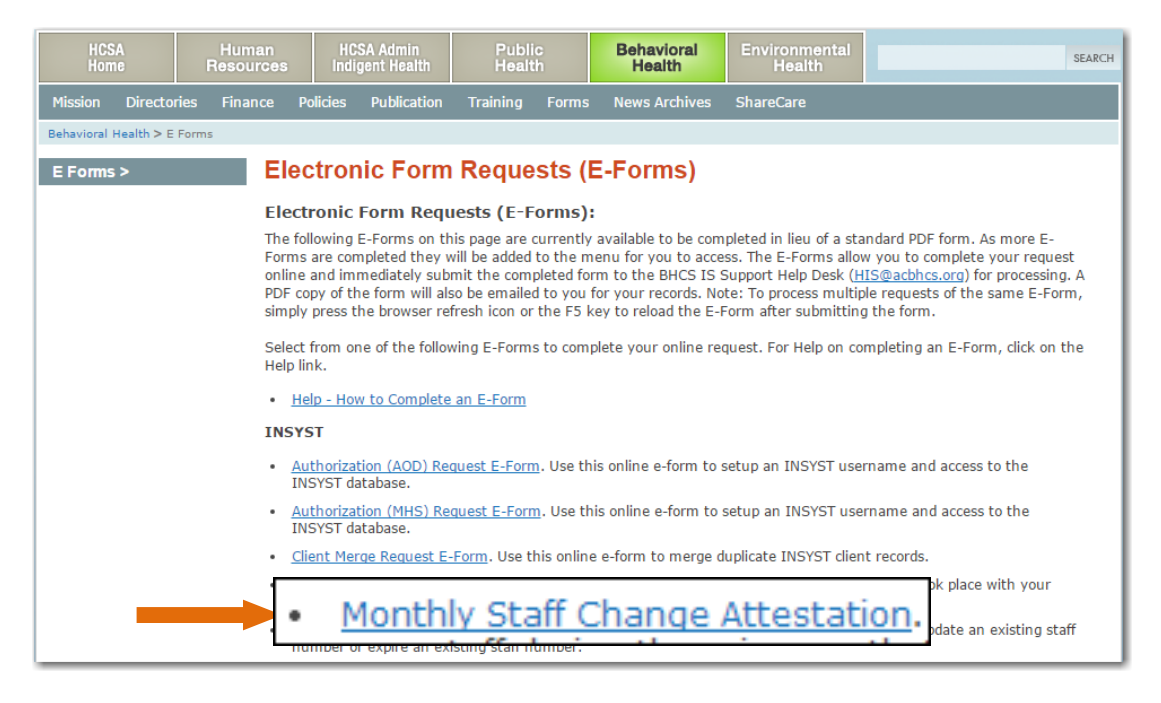

## Monthly Staff Change Attestation Form

This attestation form is used to report on whether any changes took place with your clinical staff in the prior month. Before completing the form, please ensure that you have submitted a Staff Number Request form for any new staff, any staff that has departed or any clinical staff whose license has changed.

### Monthly Staff Change Attestation (completed by the 15<sup>th</sup> of each month)

 Contact Information Section - Enter your 5-digit "Vendor ID" in the available field. Each CBO/Provider was issued a "Vendor ID" by the Network Office when your contract was established. This number is located on all disbursement checks. Ask your local admin person or contact your Contract/Fiscal Manager. The Vendor ID is required when filling out the Monthly Staff Attestation report. Note: the Vendor ID is a five-digit number with five leading Zero's (0000012345), <u>do not</u> enter the leading zero's.

| Province Contraction Contraction                                                                                                    |                                                                                              |                                                            |                                                                  | Health Care Services Agency                                                                                 |
|----------------------------------------------------------------------------------------------------|----------------------------------------------------------------------------------------------|------------------------------------------------------------|------------------------------------------------------------------|----------------------------------------------------------------------------------------------------|
| Contact Information                                                                                                    |                                                                                              |                                                            |                                                                  |                                                                                                    |
| ALAMEDA COU                                                                                                    | JNTY BEHAV                                                                                   | /IORAL H                                                   | IEALTH CAF                                                       | RE SERVICES                                                                                                 |
| м                                                                                                    | onthly Staff                                                                                 | Change                                                     | Attestation                                                      | I                                                                                                    |
| Please complete this form by the 15t<br>form is used to report on whether any<br>please ensure that you have submit<br>organization. Refer to the links at th    | th of each month for<br>/ changes took place<br>ted Staff Change Re<br>e bottom of this forr | the prior mont<br>with your staff<br>equests for any<br>n. | th (ie by November<br>during the prior m<br>new staff or any s   | 15th for month of October). This<br>onth. Before completing the form,<br>staff that are no longer with your |
| NOTE: This form is only completed on<br>individual locations. If you have bot                                                                                    | <u>nce</u> per Legal Entity<br>h MHS and SUD serv                                            | # / Vendor ID<br>vice types, only                          | #. This form is for<br>one attestation is r                      | centralized attestation and not for equired.                                                                |
| Use the TAB key to navigate thr<br>completed the form, click on the "Su<br>Support Help Desk ( <u>HIS@acbhcs.org</u> )<br>press the Refresh icon or the F5 key t | ough each field.<br>bmit Monthly Staff<br>and you will receiv<br>to reload the form.         | Click on the GF<br>Attestation" I<br>e a copy for yo       | REEN circles for he<br>button. The comple<br>ur records. Note: " | p on each field. When you have<br>ted form will be emailed to the IS<br>To process another request, simply  |
| Today's Date :                                                                                                    | 10/27/2016                                                                                   | 31                                                         |                                                                  |                                                                                                    |
| Please enter your Vendor ID # :                                                                                                    | 12345                                                                                        |                                                            | 0                                                                |                                                                                                    |
| Agency / Vendor Name :                                                                                                    |                                                                                              |                                                            | 0                                                                |                                                                                                    |
| Indicate type of request :                                                                                                    | Monthly Staff Cha                                                                            | nge Attestatior                                            | ١                                                                |                                                                                                    |

Vendor ID Number located on disbursement check

| Vendor Number | Ve                                                       | ndor Name    | Total Discounts\$0.00 | T                 |
|---------------|----------------------------------------------------------|--------------|-----------------------|-------------------|
| 0000012345    | HEALTH & # Annex 10 to a state to the state of the state |              |                       |                   |
| Check Number  | Date                                                     | Total Amount | Discounts Taken       | Total Paid Amount |
| 24508         | 5/7/2014                                                 | \$40,491.53  | \$0.00                | \$40,491.53       |

2. After entering your Vendor ID, press the TAB key on your keyboard to search the database.

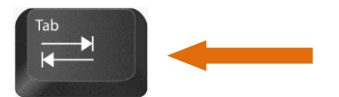

If you receive the following error message "*Vendor ID not Found*", ensure your 5-digit vendor ID is entered (example: 12345) and try again.

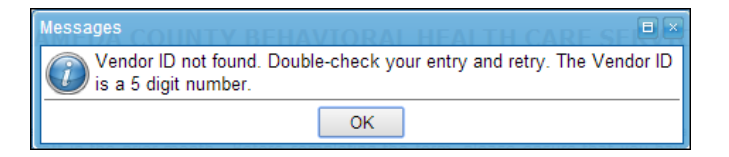

3. After pressing the TAB key, the form will automatically insert the Vendor Name into the Vendor Name field.

| Today's Date :                  | 10/27/2016                       |   |
|---------------------------------|----------------------------------|---|
| Please enter your Vendor ID # : | 14611                            | 0 |
| Agency / Vendor Name :          | ALAMEDA FAMILY SERVICES          | ٥ |
| Indicate type of request :      | Monthly Staff Change Attestation |   |

4. Monthly Staff Change Attestation – This section is for attesting to the various changes to your clinical or administrative staff. Any change (new staff, updates to existing staff or staff that have departed) during the prior month must have been submitted to the BHCS on a Staff Number request form.

| Monthly Staff Change Attestation                                                                                                    |                                                        |     |
|----------------------------------------------------------------------------------------------------|--------------------------------------------------------|-----|
| Contractors are required to do the monthly attestation that they have updated their staff roster with staff additions, departures, and staff information changes. "Staff" used in this context includes contractor's clinical and non-clinical employees, volunteers, and agents of contractor who provide goods and services under the contract with BHCS. Contractors are <u>no longer required</u> to do their own monthly exclusion list checks as BHCS will be performing these monthly checks on all names that contractors submit to BHCS. Contractors are still required to do pre-employment and pre-contracting checks. |                                                        |     |
| Is this for SUD or MHS?                                                                                                    | MHS (Mental Health Services)                           | • @ |
| <ul> <li>Indicate what Month this report covers:</li> </ul>                                                                                                    | October                                                | - @ |
| <ul> <li>Indicate what Year this report<br/>covers:</li> </ul>                                                                                                    | 2016 🔹 🔘                                               |     |
| • Were there any Staff Changes during the month indicated ?                                                                                                    | ✓ Yes No Changes                                       |     |
| Were ALL new Clinical staff<br>reported to the help desk to<br>receive a Staff Number ?                                                                                                    | <ul><li>✓ Yes <ul><li>○</li><li>No</li></ul></li></ul> |     |
| Were ALL new Non-Clinical staff<br>reported to the help desk to<br>receive a Staff Number ?                                                                                                    | <ul><li>✓ Yes </li><li>○ No</li></ul>                  |     |
| Were ALL inactive / expired staff<br>reported to the BHCS ?                                                                                                    | ✓ Yes<br>No                                            |     |
| I attest that the information indicated above is correct.                                                                                                    | <ul> <li>✓ Yes</li> <li>○ No</li> </ul>                |     |

5. When you select Yes to attesting to the staff changes listed above, additional fields will be displayed allowing you to indicate the person attesting to the information. If you cannot attest to the information, you will not be able to complete and submit the form.

| Was this form completed by<br>someone other than the person<br>attesting :                                                                                                    | No                                                                                                    | • @                                               |       |
|----------------------------------------------------------------------------------------------------|----------------------------------------------------------------------------------------------------|---------------------------------------------------|-------|
| First Name of person Attesting :                                                                                                    | Steven                                                                                                    | 0                                                 |       |
| Last Name of person Attesting :                                                                                                    | Kline                                                                                                    | 0                                                 |       |
| Phone / Ext of person Attesting :                                                                                                    | 510.555.1212                                                                                                    | 0                                                 |       |
| Title of person Attesting :                                                                                                    | Admin Manager                                                                                                    | 0                                                 |       |
| Email of person Attesting :                                                                                                    | steve@email.com                                                                                                    | 0                                                 |       |
| staff Change Notes                                                                                                    |                                                                                                    |                                                   |       |
| itaff Change Notes<br>If any of the following staff changes<br>indicate " <i>Update Staff Number</i> " as                                                                                                    | occur after you have received a the request type.                                                                        | itaff Number, you must submit a Staff Change Forr | n and |
| itaff Change Notes<br>If any of the following staff changes<br>indicate " <i>Update Staff Number</i> " as<br>• Name Change                                                                                                    | occur after you have received a t<br>the request type.                                                                   | itaff Number, you must submit a Staff Change Forr | n and |
| itaff Change Notes<br>If any of the following staff changes<br>indicate " <i>Update Staff Number</i> " as<br>Name Change<br>License change or new renew                                                                                                  | occur after you have received a the request type.                                                                        | itaff Number, you must submit a Staff Change Forr | n and |
| taff Change Notes<br>If any of the following staff changes<br>indicate " <i>Update Staff Number</i> " as<br>Name Change<br>License change or new renew<br>Taxonomy code change<br>Epollment in Medicare or M                                             | occur after you have received a the request type.<br>wal date                                                            | itaff Number, you must submit a Staff Change Forr | n and |
| taff Change Notes<br>If any of the following staff changes<br>indicate " <i>Update Staff Number</i> " as<br>Name Change<br>License change or new renew<br>Taxonomy code change<br>Enrollment in Medicare or Me<br>Staff Mask change                      | occur after you have received a t<br>the request type.<br>wal date<br>edi-Cal                                            | itaff Number, you must submit a Staff Change Forr | n and |
| If any of the following staff changes<br>indicate " <i>Update Staff Number</i> " as<br>Name Change<br>License change or new renew<br>Taxonomy code change<br>Enrollment in Medicare or Me<br>Staff Mask change<br><u>MHS Staff Number Request Form L</u> | occur after you have received a s<br>the request type.<br>val date<br>edi-Cal<br><u>ink</u> / <u>SUD Staff Number Re</u> | staff Number, you must submit a Staff Change Forr | n and |

6. Once you have attested to the information, the Submit button will become active so that the form can be completed.

### **Submitting**

- 1. Click on the "*Submit*" button at the bottom of the page to submit the form.
- 2. If any required data is missing, the missing fields will be highlighted in yellow and require you to go back and populate those fields.
- 3. A copy of the form will be emailed to the person attesting and the form will be displayed for viewing. Simply click on the Close button to close the form viewer.

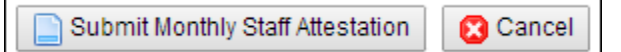

## **Staff Number Request Form**

An INSYST Staff Number must be assigned to all staff (BHCS staff, Provider Staff and Standard Services Personnel staff). This staff number is required for any clinician that will be treating patients <u>as well as</u> any non-clinician that will be accessing the Clinicians Gateway system and for individuals that need to be checked against the Federal Exclusion List.

The Staff Number form is also used to update clinician licensing information and indicate staff that are no longer with your organization.

| C http://build.achcsa.org/behavioral-health/eforms - Windows Int | rnet Explorer                                                                                                    |                                                                                                    | _ <u>-</u> ×           |
|------------------------------------------------------------------|----------------------------------------------------------------------------------------------------|----------------------------------------------------------------------------------------------------|------------------------|
| 🕞 🕞 🗢 📔 http://build.achcsa.org/behavioral-health/eform          |                                                                                                    | 💌 🗟 🕁 🗙 🔎 Google                                                                                                    |                        |
| File Edit View Favorites Tools Help                              |                                                                                                    |                                                                                                    |                        |
| 🙀 Favorites 🛛 🙀 🛐 MU PQRS - Home 📔 Note - Home Page              |                                                                                                    |                                                                                                    |                        |
| 🟉 http://build.achcsa.org/behavioral-health/eforms               |                                                                                                    | 🏠 🔻 🗟 👻 🖃 🌧 👻 Page 🎙                                                                                                    | 🔹 Safety 🔻 Tools 🔻 🕢 🕶 |
| Health Car                                                       | e Services Agency                                                                                                    |                                                                                                    | <u>-</u>               |
| HCSA Human<br>Home Resource                                      | s Indigent Health Public Behavioral Enviro                                                                                                    | ronmental search                                                                                                    |                        |
| Mission Directories Financ                                       | e Policies Publication Training Forms News Archives                                                                                                    |                                                                                                    |                        |
| Behavioral Health > E Forms                                      |                                                                                                    |                                                                                                    |                        |
| E Forms >                                                        | lectronic Form Requests (E-Forms)                                                                                                    |                                                                                                    |                        |
| E                                                                | ectronic Form Requests (E-Forms):                                                                                                    |                                                                                                    |                        |
| Ti<br>E<br>re<br>p<br>o<br>o<br>fc                               | e following E-Forms on this page are currently available to be complete<br>Forms are completed they will be added to the menu for you to access.<br>quest online and immediately submit the completed form to the BHCS I<br>ocessing. A PDF copy of the form will also be emailed to you for your re<br>the same E-Form, simply press the browser refresh icon or the F5 key<br>rm. | ed in lieu of a standard PDF form. As more<br>s. The E-Forms allow you to complete your<br>IS Support Help Desk (HIS@acbhcs.com) for<br>acords. Note: To process multiple requests<br>to reload the E-Form after submitting the |                        |
| S:<br>D                                                          | lect from one of the following E-Forms to complete your online request<br>I the Help link.                                                                                                    | t. For Help on completing an E-Form, click                                                                                                    |                        |
| -                                                                | Authorization (AOD) Request E-Form. Use this online e-form to setup INSYST database.                                                                                                    | an INSYST username and access to the                                                                                                    |                        |
|                                                                  | <u>Authorization (MHS) Request E-Form</u> . Use this online e-form to setup<br>INSYST database.                                                                                                    | an INSYST username and access to the                                                                                                    |                        |
| -                                                                | CG Note Delete Request E-Form. Use this online e-form to request a (                                                                                                    | CG Note to be deleted.                                                                                                    |                        |
| •                                                                | account.                                                                                                    | ate, opuate or disable a CG stall                                                                                                    |                        |
| •                                                                | <u>CG Staff List Request E-Form</u> . Use this online e-form to add individual CG data collections forms.                                                                                                    | Is to the RU staff drop-down lists in the                                                                                                    |                        |
| •                                                                | CG Treatment Plan Request E-Form. Use this online e-form to request                                                                                                    | st changes to the CG treatment plan.                                                                                                    |                        |
|                                                                  | <u>Client Merge Request E-Form</u> . Use this online e-form to merge duplica                                                                                                    | ate INSYST client records.                                                                                                    |                        |
| •                                                                | Staff Number (MHS) Request E-F                                                                                                    | orm. General) reporting.                                                                                                    |                        |
| •                                                                | Staff Number (AOD) Request E-Form. Use this online e-form to acquire<br>staff.                                                                                                    | e an INSYST staff number for your clerical                                                                                                    |                        |
| ·                                                                | <u>Staff Number (MHS) Request E-Form</u> . Use this online e-form to acquire staff.                                                                                                    | e an INSYST staff number for your clerical                                                                                                    |                        |
|                                                                  | Report Request E-Form. Use this online e-form to create & modify rep                                                                                                    | ports or run existing reports.                                                                                                    |                        |
| ·                                                                | Service Request E-Form. Use this online e-form to make a request for                                                                                                    | r network access.                                                                                                    |                        |
|                                                                  | liste liste de Casadake en E Faus                                                                                                    | S Internet                                                                                                    | 🖓 🕶 🔍 100% 💌 🎢         |

1. Select the "Staff Number (xyz) Request" from the list of available forms.

### **Staff Number Form**

The Staff Number form must be completed for any staff that is being added, updated or removed from your organization.

### Type of Staff Requests:

- 1. *New Clinician Staff Number*: Use this selection if the employee is a licensed clinician that treats patients.
- 2. *Clinicians Only-Change Demographics*: Use this selection to update the demographics of an existing clinician.
- 3. *Clinicians Only-Change Medicare Info*: Use this selection to update the Licensure information of an existing clinician in the event any of their license information changed.
- 4. *New Non-Clinician Staff Number*: Use this selection if the employee is not a licensed clinician but is required to access clinical charts or Clinician's Gateway but does not provide clinical care.
- 5. **Update Existing Non-Clinician Staff Number**: Use this selection if the employee is not a licensed clinician but their information needs to be updated.
- 6. *Expire Staff Number*: Use this selection if the employee has departed and no longer works for your organization.
- 7. **Objective Arts-Transfer Staff Number**: Use this selection to for Objective Arts transfers.

| Anterna Control<br>Data de la Halth Cale Services                                                                                                    |                                                                                                    | Health Care Services Agency                                                                                                    |  |
|----------------------------------------------------------------------------------------------------|----------------------------------------------------------------------------------------------------|----------------------------------------------------------------------------------------------------|--|
| Contact Information                                                                                                    |                                                                                                    |                                                                                                    |  |
|                                                                                                    | Staff Number (MHS) Re                                                                                                    | quest                                                                                                    |  |
| Please complete this form and allow 3 b<br>staff, Provider Staff and Standard Serv<br>number is used to indicate the person<br>check the individual against the Federal | Please complete this form and allow 3 business days for processing. An INSYST Staff Number must be assigned to all staff (BHCS staff, Provider Staff and Standard Services Personnel staff) to identify you as a Mental Health (MH) service provider. The Staff number is used to indicate the person as a clinician, non-clinician. Additional fields have been added to support the ability to check the individual against the Federal OIG Exclusion List and other exclusion lists. |                                                                                                    |  |
| As a clinician the Staff Number capture<br>that are used in the billing process of se<br>licensing board, Medicare (Palmetto)<br>individual works.                      | s information such as; license number, M<br>rvices provided by clinicians. The coordin:<br>and the NPPES/NPI numerator. Only or                                                                                                    | edicare number, NPI number and taxonomy codes<br>ation of this information is essential between your<br>le staff number is issued regardless where the                        |  |
| Use the TAB key to navigate throug<br>the form, click on the "Submit MHS<br>(ProviderRelations@acbhcs.org) or the<br>records. Note: To process another requ             | h each field. Click on the GREEN circles<br><b>Staff Request</b> " button. The complete<br>IS Support Help Desk ( <u>HIS@acbhcs</u><br>est, simply press the Refresh icon or the F                                                                                                    | for help on each field. When you have completed<br>ted form will be emailed to Provider Relations<br>.org) and you will receive a copy for your<br>55 key to reload the form. |  |
| Staff Number Request Type:                                                                                                    |                                                                                                    |                                                                                                    |  |
| Use "New Clinician Staff Numl     Use "New Non-Clinician Staff                                                                                                    | ber" if the employee (Licensed or Unlicen<br>Number" if the employee is working in a                                                                                                    | sed) provides services to clients.<br>n admin or clerical capacity.                                                                                                    |  |
| Today's Date :                                                                                                    | 10/27/2016 🛍 🔕                                                                                                    |                                                                                                    |  |
| Indicate Type of Request :                                                                                                    | New Non-Clinician Staff Number                                                                                                    | • 0                                                                                                    |  |
| Indicate Type of Staff :                                                                                                    | Admin / Clerical                                                                                                    | ▼                                                                                                    |  |
| Contact Person's First Name :                                                                                                    | Steven                                                                                                    | 0                                                                                                    |  |
| Contact Person's Last Name :                                                                                                    | Kline                                                                                                    | 0                                                                                                    |  |
| Contact Person's Phone / Ext :                                                                                                    | 510.555.1212                                                                                                    | 0                                                                                                    |  |
| Contact Person's Email :                                                                                                    | steve@email.com                                                                                                    | 0                                                                                                    |  |
| Enter Name of<br>• Organization(BHCS or CBO<br>name) :                                                                                                    | East Bay Services                                                                                                    | ٥                                                                                                    |  |
| Enter Name of Clinic / Program :                                                                                                    | Oakland Clinic                                                                                                    | 0                                                                                                    |  |
| Select The Type of User :                                                                                                    | CBO (Community Based Organization                                                                                                    | ) 🔻 🔕                                                                                                    |  |
| For IS Only :                                                                                                    |                                                                                                    |                                                                                                    |  |

Complete the different sections of the Staff Form.

#### **Staff Personnel Information Section:**

| Information Regarding Staff Person | 4     |  |
|------------------------------------|-------|--|
| • Start Date of Staff :            | 1 (C) |  |

### **Confidential Information Section:**

- Once the SSN is entered, the field will be hidden so that it is not visible to anyone.
- This confidential information is only seen by the IS Management staff.

| Staff Confidential Data - This section only accessible by IS management staff after the form has been submitted |     |
|----------------------------------------------------------------------------------------------------|-----|
| Social Security Number (SSN) :                                                                                  | 0   |
| Date of Birth :                                                                                                 | 1 @ |

### **Licensing Information Section:**

• This section is only for licensed clinicians and is not displayed for admin/clerical staff.

| Staff Licensing Information |     |
|-----------------------------|-----|
| Type of Service :           | • 0 |

#### Languages Section:

• This section indicates the various languages that your speak.

| Languages Spoken |         |
|------------------|---------|
|                  | English |

### Additional Staff Information Section:

| Additional Staff Information   |   |
|--------------------------------|---|
| Street Number of Organization: | ٥ |

### **Comments Section:**

- Add any additional comments regarding the request to this section.
- When the form is complete, press the Submit button.
- The form will be sent to the help desk and you will receive an email for your records.

| Additional Comments             |  |  |
|---------------------------------|--|--|
| Additional Comments :           |  |  |
| Submit MHS Staff Request Cancel |  |  |

## **E-Form Data Entry Notes**

Completing an e-form is straight-forward and easy.

| TAB  | After entering the field information, the TAB key takes you to the next data entry field.      |  |
|------|------------------------------------------------------------------------------------------------|--|
| F5   | The F5 key clears all the fields and reloads the E-Form page                                   |  |
| •    | The RED dot to the left of the field description column indicates the field is <b>REQUIRED</b> |  |
| 100  | and that the field must be populated in order to submit the form.                              |  |
| •    | The GREEN dot to the left of the field description column indicates the required field has     |  |
| 1.00 | been populated.                                                                                |  |
|      | The GREEN button with the question mark to the right of the data field is a Help menu for      |  |
|      | that field. Click on the button for information regarding the field.                           |  |

## **Frequently Asked Questions**

| Question                                                           | Answer                                                                      |
|--------------------------------------------------------------------|-----------------------------------------------------------------------------|
| What does OIG stand for                                            | Office of Inspector General                                                 |
| What is the Exclusion List                                         | A list of individuals that have committed an act of fraud against           |
|                                                                    | Medicare and other federal health care programs                             |
| When does the checking of employees begin                          | September 2014                                                              |
| We do not have anyone with a user name and password for the        | Each provider needs at least one person to access and complete the staff    |
| web portal to access the attestation eform.                        | number request and attestation form. Complete the Network Access            |
|                                                                    | Request form on the providers website and email to IS support               |
|                                                                    | (his@acbhcs.org)                                                            |
| We are not sure if our staff have staff numbers                    | Contact the IS Help Desk to verify ( <u>his@acbhcs.org</u> or 510.567.8181) |
| We don't know our Vendor ID number                                 | Vendor ID is located on the bottom left of your disbursement check or       |
|                                                                    | Contact your Fiscal Manager in the network office.                          |
| Vendor ID not found                                                | Re-enter vendor ID, ensure it is 5-digits                                   |
| Is the attestation for both MHS and SUD?                           | Yes, the OIG is for both Mental Health and Substance Use Disorder.          |
|                                                                    | More information to follow.                                                 |
| Should the BHCS require providers to run an OIG check prior to     | It would be a wise decision for the CBO to perform the check prior to       |
| hiring an employee?                                                | hiring but that BHCS cannot dictate the hiring process for the CBO's.       |
| Since the exclusion list applies to personnel matters, should only | This is a decision that needs to be determined individually by each         |
| HR be attesting?                                                   | provider. Changes will be made to the Attestation form to support           |
|                                                                    | someone other than the attester completing the form.                        |
| Are Interns also to be checked against the exclusion list?         | Yes                                                                         |